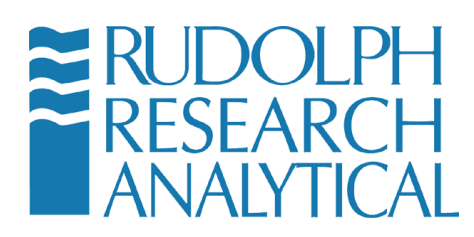

## Calibration restore for Series 5 J157-J257-J357 & J457 Refractometers

# Note: There are software fixes starting after version XXXXX which will

#### **Purpose:**

To restore the Refractometers calibrations back to factory defaults.

#### Symptoms:

There are <u>5 major symptoms</u> that will indicate a factory restore is needed:

- 1. The Sample Quality Indicator will not reach the "Good" level or above 80%
- 2. The Sample Quality Indicator is frozen whether a sample is loaded on the prism or not. The sample quality Indicator could be frozen anywhere from 0% to 100%
- 3. The Sample Quality Indicator is fluctuating erratically and will never stabilize.
- 4. The Live Reading or displayed measurements will not stabilize with or without a sample applied to the prism.
- 5. The Live Reading or displayed measurement will be frozen at a random value or always display the value for water.

#### **Important Notes:**

Depending on the model of refractometer and software revision level, there are different locations for restoring the factory calibrations. This document will show how to restore the calibrations for all software revision levels and models except the J47 and J57 models. See the chart below to determine which steps you need to follow depending on the model and software revision level:

## Software Revision level is located in MENU 123 / SYSTEM INFORMATION / SYSTEM STATUS

## All J157 – J257 – J357 models:

- 1. Software revision level 5.1.6.0 and higher starts on page 2.
- 2. Software version level before 5.1.6.0 starts on page 7.

## J457 models only:

- 1. Software revision level 4.1.6.0 and higher starts on page 2.
- 2. Software revision levels from 2.6.2.0 to 4.1.5.0 starts on page 7.
- 3. Software revision levels before 2.6.2.0, please contact RRA.

## Quick over view:

There are 3 steps outlined in more detail below for restoring the Refractometers factory calibrations.

- 1. Restore the Factory Two Point Calibration
- 2. Restore the Measurement Status Monitor
- 3. Perform a new Air Calibration

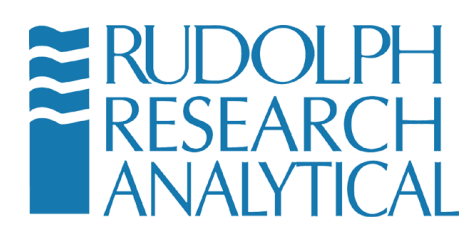

Detailed instructions: J457 after SW version 4.1.6.0: J157 – J257 – J357 after SW version 5.1.6.0:

1. Press MENU, the factory default password is 123.

| ≈F<br>≈F  | RUDOLPH<br>RESEARCH<br>ANALYTICAL                                                   | _                                     |                | Disk Prote            | ction OFF | J                 | Friday,<br>457 | 10/21/2016<br>18:44:42<br><b>?</b> |
|-----------|-------------------------------------------------------------------------------------|---------------------------------------|----------------|-----------------------|-----------|-------------------|----------------|------------------------------------|
| Sa        | Smart Measu<br>Timeout due f<br>Measurement Qu<br>Please load sam<br>mple Quality : | U <b>Te™</b><br>to<br>µality<br>nple. |                |                       |           |                   | Þ              | Start                              |
| Poo       |                                                                                     | Good                                  | Method: Refr   | act Index 20 Sm       | art Disp  | Refractive Inde   | ×              | Zero                               |
| Liv<br>Sa | ve Reading<br>Imple Temp                                                            |                                       | <br>0°C        | Stats. SD<br>Response | Time      | 0.00000<br>2 Secs |                | Menu                               |
| Se<br>St  | et Temp<br>ats. Avg                                                                 | 20.0<br>0.00                          | 0°C<br>000     | Refract Ind<br>Brix   |           | -,<br>-,          |                | Data                               |
| n<br>0    | Average Std<br>0.00000 0.00                                                         | .Dev. % RSD                           | Max<br>0.00000 | Min<br>0.00000        | 🗲 Accep   | ot 💥 Clear        | r 🞑            | <b>\$</b>                          |
| S.No      | Sample ID                                                                           | Date                                  | Time           | Measurement           | Scale     | Temperature       |                |                                    |
|           |                                                                                     |                                       |                |                       |           |                   |                | Methods                            |

2. Select CALIBRATION

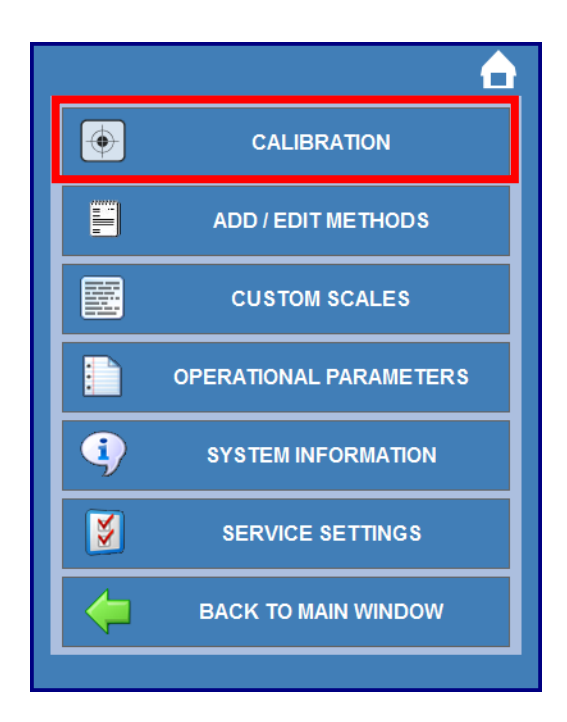

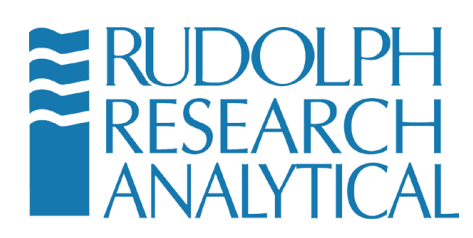

3. Select FACTORY RESTORE

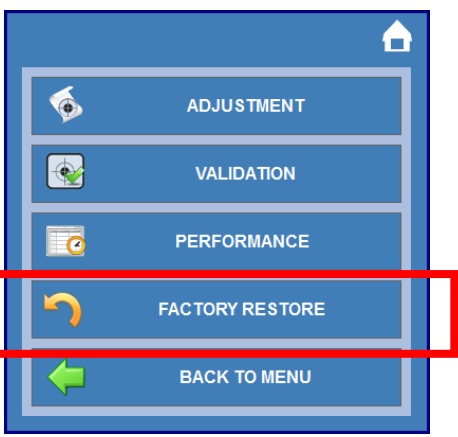

4. Select RESTORE FACTORY TWO POINT CALIBRATION

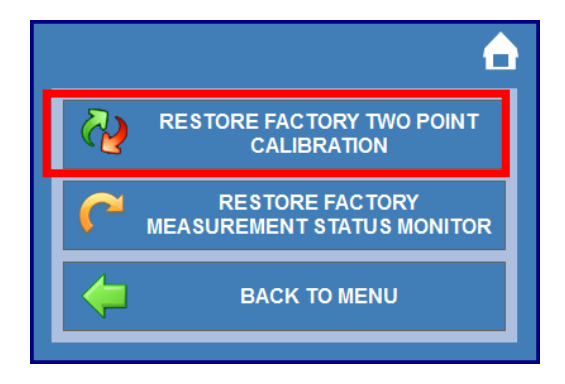

- 5. Press ZERO, the values should change to M=1 and B=0, see below. To save:
  - a. Option 1: After ZERO is performed, press CANCEL to exit this screen.
  - b. Option 2: After ZERO is performed, press SAVE to exit this screen.

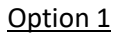

Option 2

| Restore m & b |     |                     | Ê        | ? | Restore m & b |   |               |   | ? |
|---------------|-----|---------------------|----------|---|---------------|---|---------------|---|---|
|               | m   | 1                   |          |   |               | m | 0.9987757     |   |   |
|               | b   | 0                   |          |   |               | b | 0.001669498   |   |   |
|               | Car | ncel <b>()</b> Zero | <b>,</b> |   |               |   | Cancel F Save | ß |   |

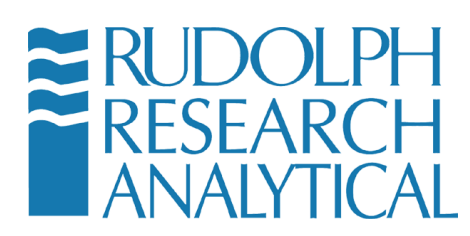

6. Select RESTORE FACTORY MEASUREMENT STATUS MONITOR

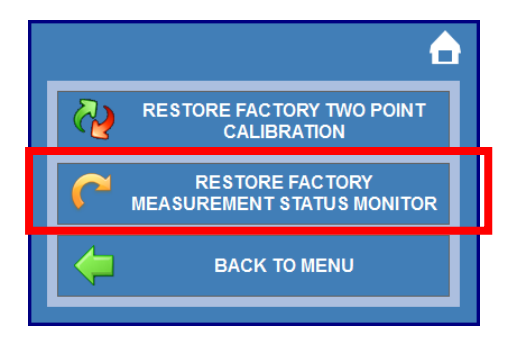

7. You will be asked if you really want to restore. Select YES.

| Message                        |  |
|--------------------------------|--|
| Do you really want to restore? |  |
| Yes No                         |  |

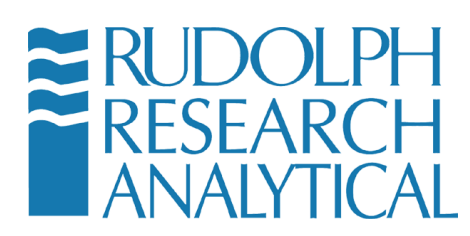

8. Last we will perform a new AIR Calibration. Select ZERO

| RUDOLPH<br>RESEARCH<br>ANALYTICAL                     |                                                     | Disk Protection OFF                       | J457                     | Friday, 10/21/2016<br>18:44:42 |
|-------------------------------------------------------|-----------------------------------------------------|-------------------------------------------|--------------------------|--------------------------------|
| Sample Quality :                                      | rem<br>lity<br>le.                                  |                                           | •                        | ► Start                        |
|                                                       | Good Method: Refr                                   | act Index 20 Smart Disp                   | Refractive Index         | O Zero                         |
| Live Reading<br>Sample Temp                           | <br>20.00°C                                         | Stats. SD<br>Response Time                | 0.00000<br>2 Secs        | 🔗 Menu                         |
| Set Temp<br>Stats. Avg                                | 20.00°C<br>0.00000                                  | Refract Ind<br>Brix                       | -,                       | 🥮 Data                         |
| n Average Std.D<br>0 0.00000 0.0000<br>S.No Sample ID | lev.  % RSD   Max<br>00 0.00 0.00000<br>Date   Time | Min<br>0.00000 C Acc<br>Measurement Scale | ept Clear<br>Temperature |                                |
|                                                       |                                                     |                                           |                          | Methods                        |

9. Select AIR

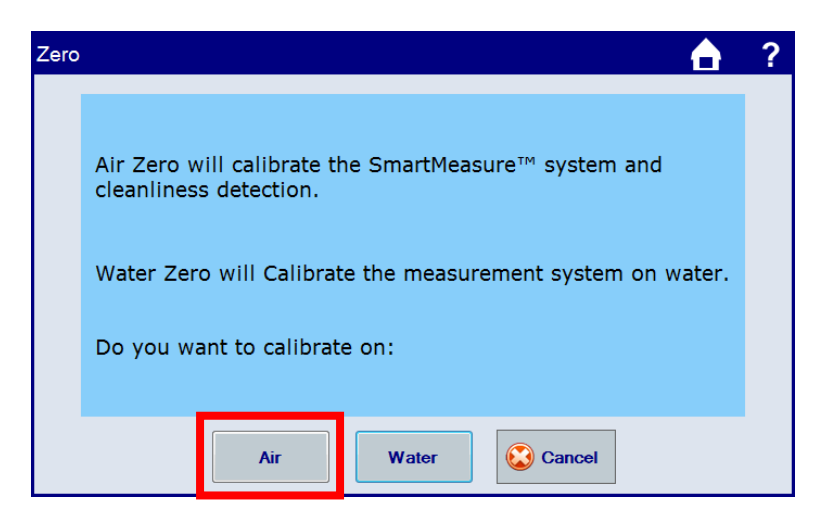

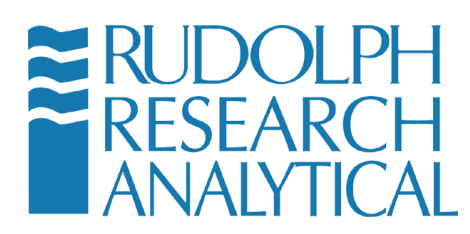

10. Make sure the Refractometer Prism is very clean, dry and covered. Press CONTINUE

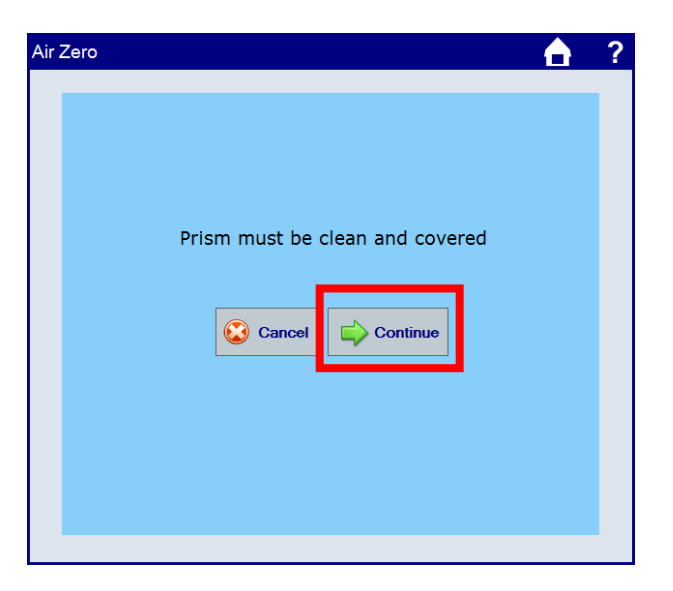

11. After Pressing continue, the calibration for air will take approximately 25 seconds.

| Please Wait 24 secs |
|---------------------|
|                     |

12. Press OK when completed. The factory calibrations will now be completely restored.

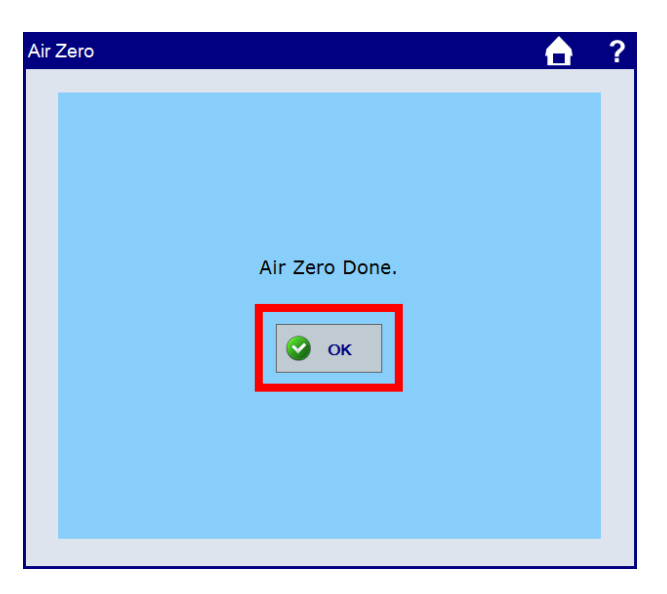

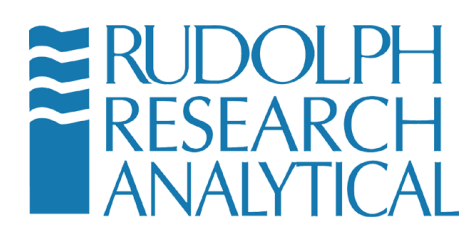

#### Detailed instructions: J457 with SW from 2.6.2.0 to 4.1.5.0: J157 – J257 – J357 with SW earlier than 5.1.6.0

**1.** Press MENU, the factory default password is 123.

| RESEARCH<br>ANALYTICAL                                                                                                    |                                                                         | Disk Protection OFF                                                                                                    | J457                                                   | Friday, 10/21/2016<br>18:44:42<br>7 |
|----------------------------------------------------------------------------------------------------|-------------------------------------------------------------------------|----------------------------------------------------------------------------------------------------|--------------------------------------------------------|-------------------------------------|
| Smart Measur<br>Timeout due to<br>Measurement Qua<br>Please load samp<br>Samplo Quality :                                                                           | rem<br>lity<br>le.                                                      |                                                                                                    |                                                        | ▶ Start                             |
| Four                                                                                                    | Good Method: Re                                                         | fract Index 20 Smart Disp                                                                                                    | Refractive Index                                       | O Zero                              |
|                                                                                                    |                                                                         |                                                                                                    |                                                        |                                     |
| Live Reading<br>Sample Temp                                                                                                    | <br>20.00°C                                                             | Stats. SD<br>Response Time                                                                                                    | 0.00000<br>2 Secs                                      | 🔗 Menu                              |
| Live Reading<br>Sample Temp<br>Set Temp<br>Stats. Avg                                                                                                    | <br>20.00°C<br>20.00°C<br>0.00000                                       | Stats. SD Stats. SD Stats. SD Stats. SD Stats. SD Stats. SD Stats. Stats. Stats. Stats. Stats. Stats. Stats. Stats. SD Stats. SD Stats. | 0.00000<br>2 Secs<br>                                  | 🔗 Menu<br>🤤 Data                    |
| Live Reading           Sample Temp           Set Temp           Stats. Avg           n         Average           0         0.00000           S.No         Sample ID | 20.00°C     20.00°C     0.00000  ev. % RSD Max 00 0.00 0.0000 Date Time | Stats. SD<br>Response Time<br>Refract Ind<br>Brix<br>Min<br>0 0.00000 C Accel                                                                                                    | 0.00000<br>2 Secs<br><br><br>pt X Clear<br>Temperature | Menu<br>Data                        |

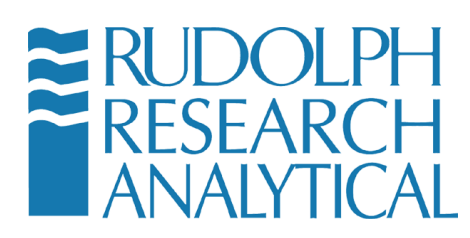

2. Select SERVICE SETTINGS, the default password is 519

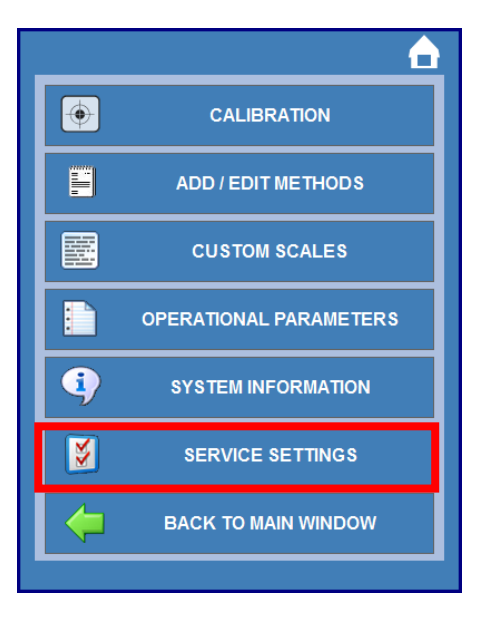

3. Select BACKUP AND RESTORE.

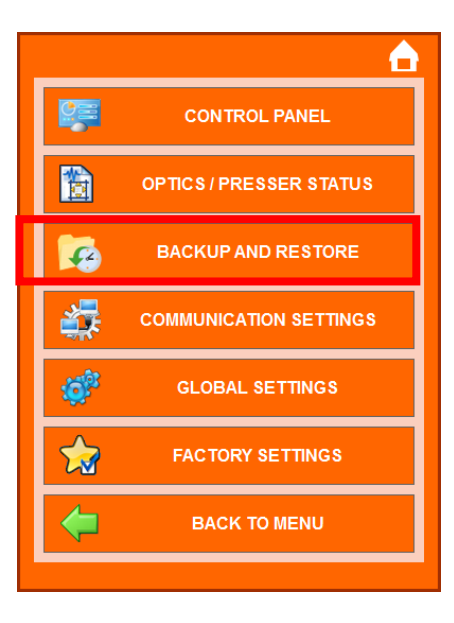

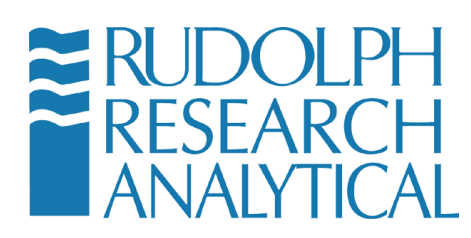

4. Select CALIBRATION

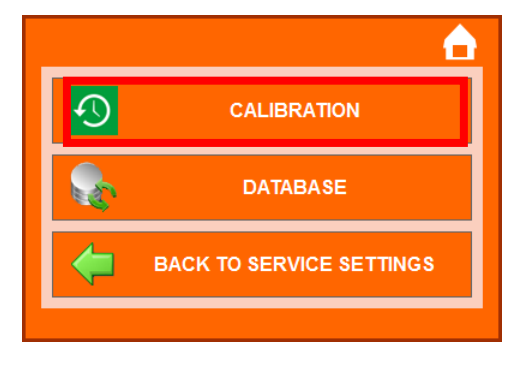

5. Select RESTORE M & B

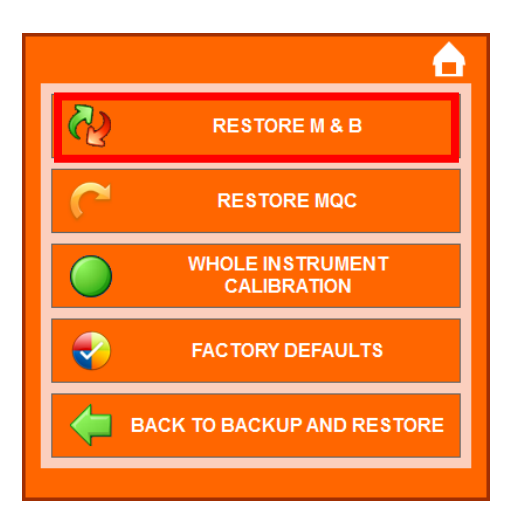

6. Press ZERO, the values should change to M=1 and B=0, see below. After M=1 and B=0, press CANCEL to exit this screen.

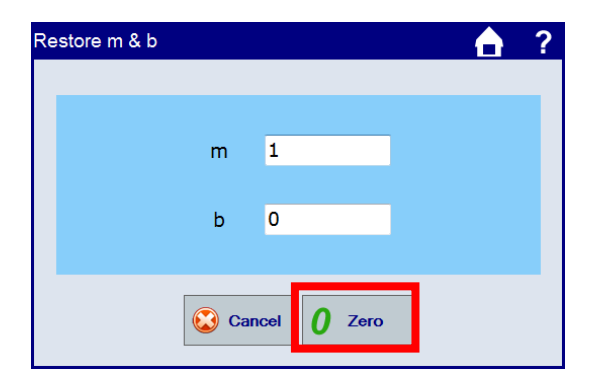

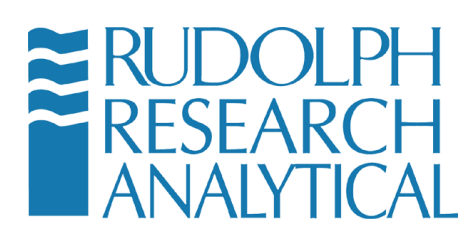

7. Select RESTORE MQC

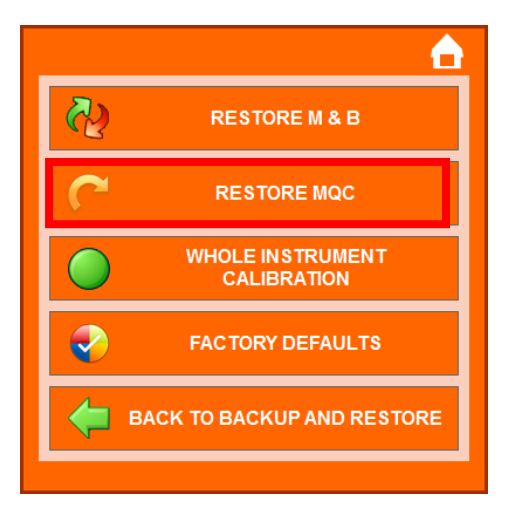

8. You will be asked if you really want to restore. Select YES.

| Message                        |
|--------------------------------|
|                                |
|                                |
|                                |
|                                |
| Do you really want to restore? |
|                                |
|                                |
|                                |
| Yes 🐼 No                       |
|                                |

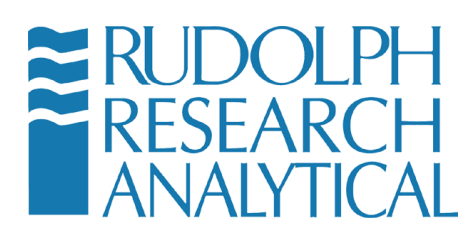

9. Last we will perform a new AIR Calibration. Select ZERO

| ₩ RUDOLF                                           | M<br>TH<br>TAL                                        |                            |             | Disk Prote            | ction OFF | J4                | Friday, 1<br>57 | 0/21/2016<br>18:44:42<br><b>?</b> |
|----------------------------------------------------|-------------------------------------------------------|----------------------------|-------------|-----------------------|-----------|-------------------|-----------------|-----------------------------------|
| Smart Me<br>Timeout (<br>Measuremen<br>Please load | asure <sup>1</sup><br>due to<br>nt Quality<br>sample. | м                          |             |                       |           | •                 | ►               | Start                             |
| Poor                                               |                                                       | Good                       | ethod: Refr | act Index 20 Sm       | nart Disp | Refractive Index  | 0               | Zero                              |
| Live Reading                                       |                                                       | - <u>.</u><br>20 00%       | c           | Stats. SD<br>Response | Time      | 0.00000<br>2 Secs | 1               | Menu                              |
| Set Temp<br>Stats. Avg                             |                                                       | 20.00°<br>20.00°<br>0.0000 | C<br>0      | Refract Ind<br>Brix   |           | -,                |                 | Data                              |
| n Average<br>0 0.00000                             | Std.Dev.<br>0.00000                                   | % RSD<br>0.00              | Max 0.00000 | Min<br>0.00000        | 🗲 Acce    | ept 🗙 Clear       | à               | 5                                 |
| S.No Sample II                                     |                                                       | Date                       | Time        | Measurement           | Scale     | Temperature       |                 | 4                                 |
|                                                    |                                                       |                            |             |                       |           |                   |                 | Methods                           |

10. Select AIR

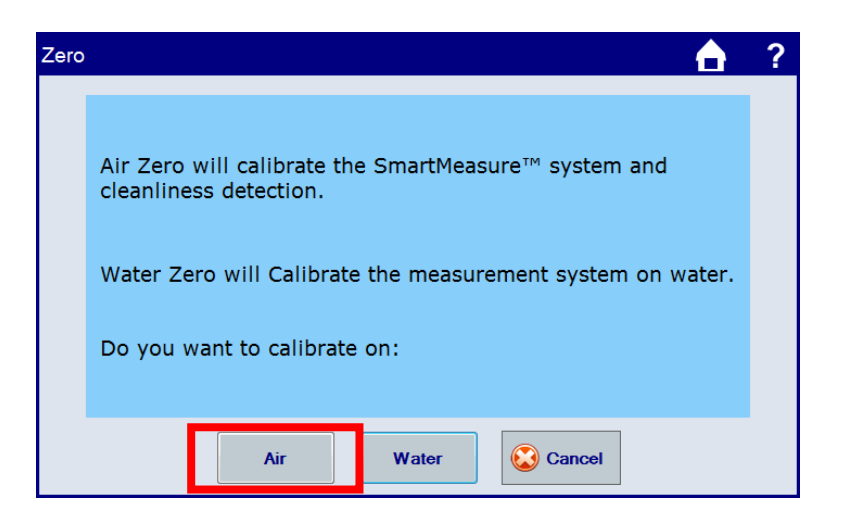

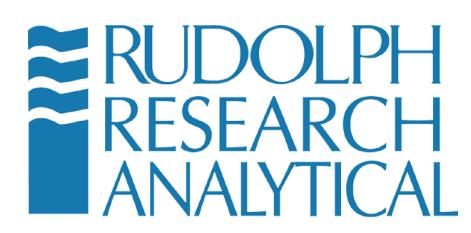

11. Make sure the Refractometer Prism is very clean, dry and covered. Press CONTINUE

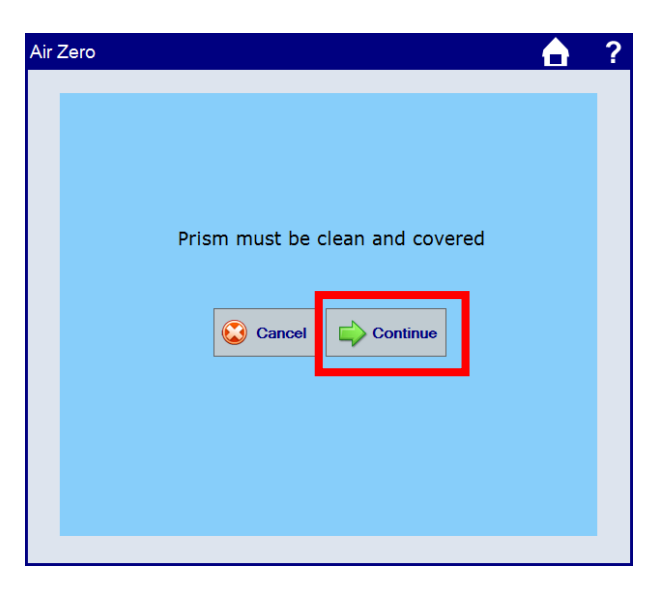

12. After Pressing continue, the calibration for air will take approximately 25 seconds.

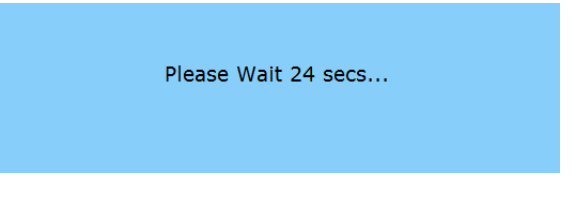

13. Press OK when completed. The factory calibrations will now be completely restored.

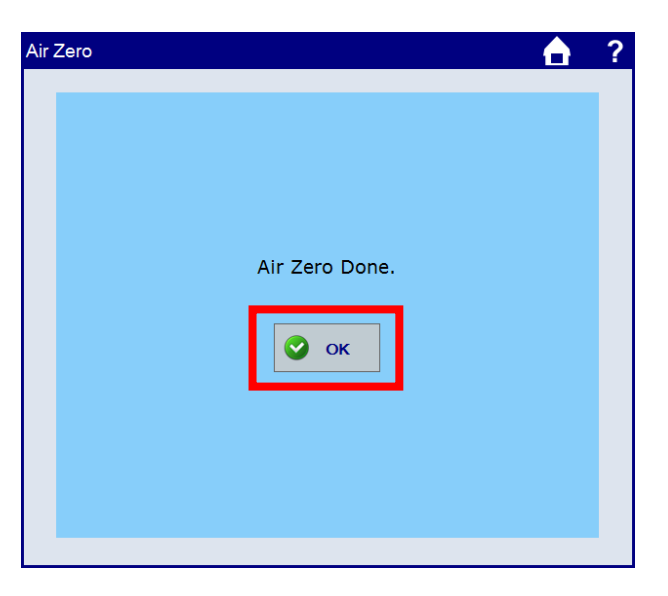